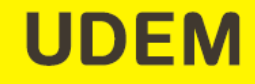

## Pasos para pagar el estudio socioeconómico

Aviso: La realización del estudio socioeconómico tiene un costo de \$740.00.

- Ingresa a <u>www.udem.edu.mx</u>
- Escribe tu usuario y contraseña para entrar al Portal UDEM.
- Elige la pestaña "Servicios".
- Ubica el canal "CIAA".
- Selecciona el apartado "Carrito de servicios".
- Haz clic en la liga "Ir al carrito".
- Da clic en la liga "10 Trámites Ayudas Financieras".
- Marca la casilla de "Pago de estudio socioeconómico".
- Da clic en "Agregar servicio".
- Da clic en "Cotizar envío".
- Selecciona el tipo de envío "Recoger en el CIAA" o "No requerido".
- Da clic en el botón "Guardar".
- Da clic en "Confirmar pedido".
- Da clic en el botón "Aceptar" para confirmar tu pedido.
- Elige la opción de pago que desees "Pago con tarjeta de crédito" o "Pago en banco".
- Procede a ingresar los datos de tu tarjeta de crédito o a imprimir la ficha de depósito para pagar en banco.